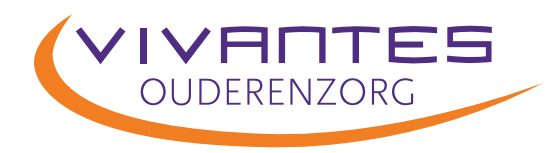

## Gebruikershandleiding cliëntportaal

## Gebruikershandleiding cliëntportaal

## INTRODUCTIE

Het cliëntportaal geeft u toegang tot de belangrijkste informatie uit uw zorgdossier bij Vivantes (het ECD, ofwel, het Elektronisch Cliënt Dossier). U heeft binnen het cliëntportaal op een directe manier inzage in alle afspraken die met u zijn gemaakt en de rapportages van de (verpleeghuis)arts.

U kunt ook een contactpersoon toegang geven tot uw zorgdossier via het cliëntportaal. Daarvoor ondertekent u het formulier 'Aanmelding en algemene gebruikersvoorwaarden cliëntportaal Vivantes'.

## **EENMALIG REGISTREREN**

U (of een contactpersoon) moet zich registreren op het cliëntportaal. Hoewel uw contactgegevens natuurlijk bij ons bekend zijn, zorgen we ervoor dat met een extra registratie alleen de personen die toestemming hebben gegeven uw persoonlijke gegevens kunnen lezen.

Wanneer een contactpersoon bij meerdere cliënten als contactpersoon fungeert, hoeft deze persoon géén nieuw account aan te maken. Deze persoon kan inloggen met zijn bestaande account en wisselen tussen cliënten (zie TIP onderaan op pagina 4)

Volg de instructies 1 t/m 10 op de volgende pagina's voor uw eenmalige registratie.

 Om te registreren opent u op uw computer, laptop, tablet/iPad de internet browser. LET OP: Internet Explorer werkt mogelijk niet optimaal.
Wij adviseren Google Chrome, Mozilla Firefox, Safari of Microsoft Edge.

🔍 🔍 💿 Cliëntportaal - Vivantes Zorggr 🗙 🕂 C ivvantes.client-portaal.nl/Account/Login?ReturnUrl=%2f @ @ ☆ □ ≗ Type het webadres van het cliëntportaal in de adresbalk https://vivantes.client-portaal.nl Cliëntportaal - Inloggen A A A Hoog contrast Klik op de knop Registreer IVHL **TIP:** Sla deze webpagina op bij uw favorieten. Gebruik uitsluitend bestemd voor aangewezen cliënten en mantelzorgers van Vivantes Zorggroep. Een volgende keer opent u het cliëntportaal dan gemakkelijk met één muisklik (raadpleeg Maakt u voor de eerste keer gebruik van dit portaal dan dient u zich eerst te registreren, met behulp van de knop 'Registreer'. de handleiding van uw internetbrowser hoe u uw favoriete webpagina's kan opslaan). E-mailadres Wachtwoord Wanneer u zich aanmeldt gaat u akkoord met de **privacyverklaring** zoals ook aangegeven bij de registratie.

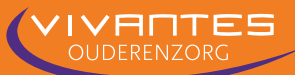

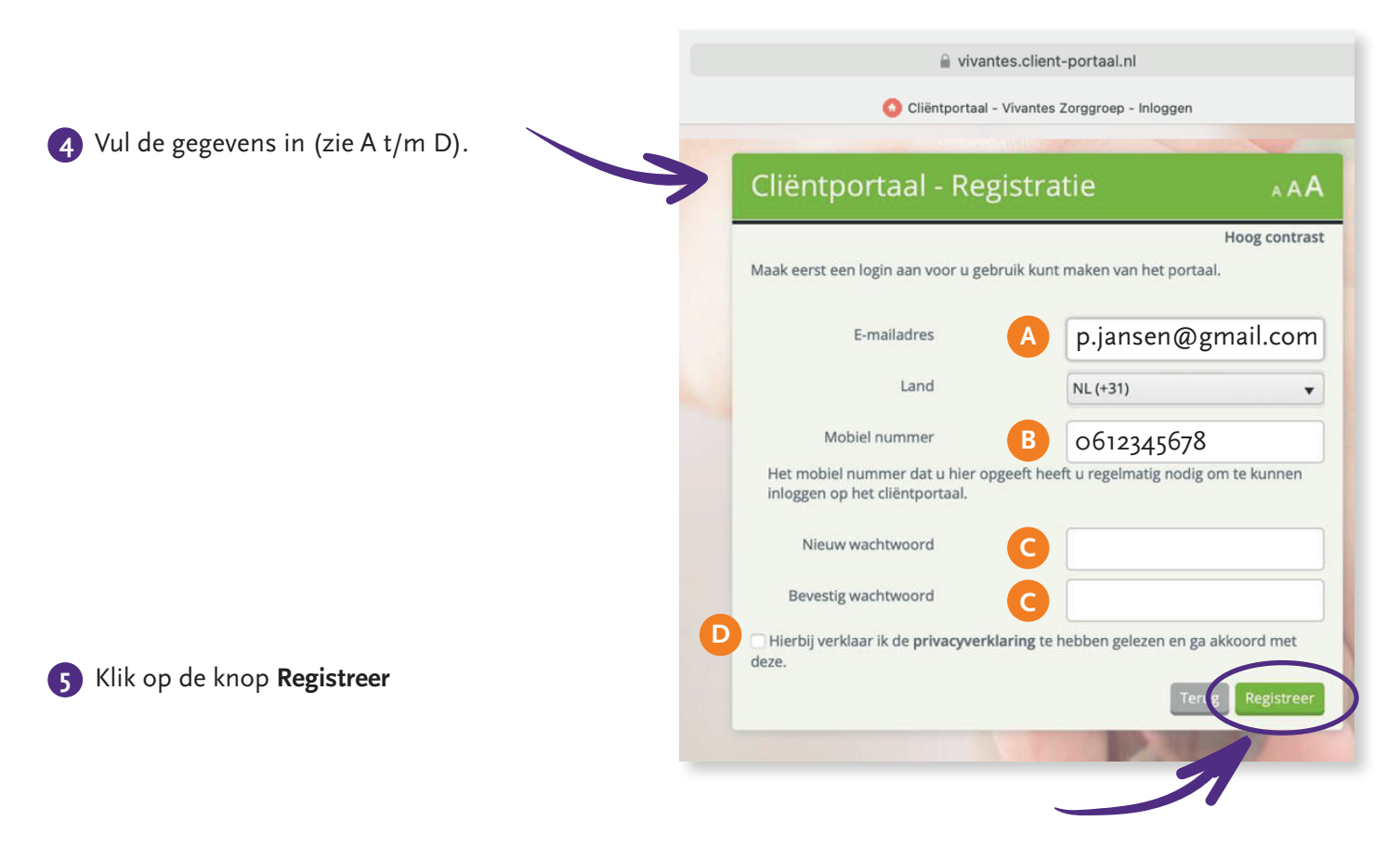

TIP bij 'B': uw mobiele nummer zonder streepje toevoegen, bijvoorbeeld: 0612345678. Dit nummer is nodig voor het bezoeken van het cliëntportaal. U ontvangt dan een sms met de code om in het systeem te komen.

TIP bij 'C': het wachtwoord dat u zelf kiest moet minimaal 6 letters of cijfers zijn en minimaal 1 hoofdletter bevatten.

U ontvangt vervolgens een e-mail, zoals in de afbeelding hier beneden.

| Pa Cliër                                                                               | ntportaal - Be             | evestiging              | van uw e           | -mailadre            | s.                   |             |               |        |
|----------------------------------------------------------------------------------------|----------------------------|-------------------------|--------------------|----------------------|----------------------|-------------|---------------|--------|
| N noreply@vivantes.nl <noreply@vivantes.nl><br/>Aan: Piet Jansen</noreply@vivantes.nl> |                            |                         |                    |                      |                      |             |               |        |
| Geachte heer/mevr                                                                      | ouw,                       |                         |                    |                      |                      |             |               |        |
| U heeft een verzoe                                                                     | k ingediend om u met dit e | -mailadres te registrer | en op het cliëntpo | ortaal.              |                      |             |               |        |
| Om te verifiëren da                                                                    | t u daadwerkelijk toegang  | heeft tot het opgegeve  | en e-mailadres vra | agen wij u onderstaa | ande link te volgen. |             |               |        |
| https://vivantestest                                                                   | client-portaal.nl/Account/ | Email_link/?Email=a.    | dekater@vivantes   | .nl&ConfirmToken     | =S2WMEXDKnirto       | HdjdiiPUw2  |               |        |
| Mocht u niet op de                                                                     | ze link kunnen klikken ku  | nt u deze kopiëren en j | plakken in uw fav  | oriete internet brow | ser.                 |             |               |        |
| Wij hopen u zo goe<br>Vivantes Zorggroej                                               | d geinformeerd te hebben   |                         |                    |                      |                      |             | `\            |        |
|                                                                                        |                            |                         |                    | (                    | 6 Klik in d          | de email op | \<br>de blauw | e link |
|                                                                                        |                            |                         |                    |                      |                      |             |               |        |

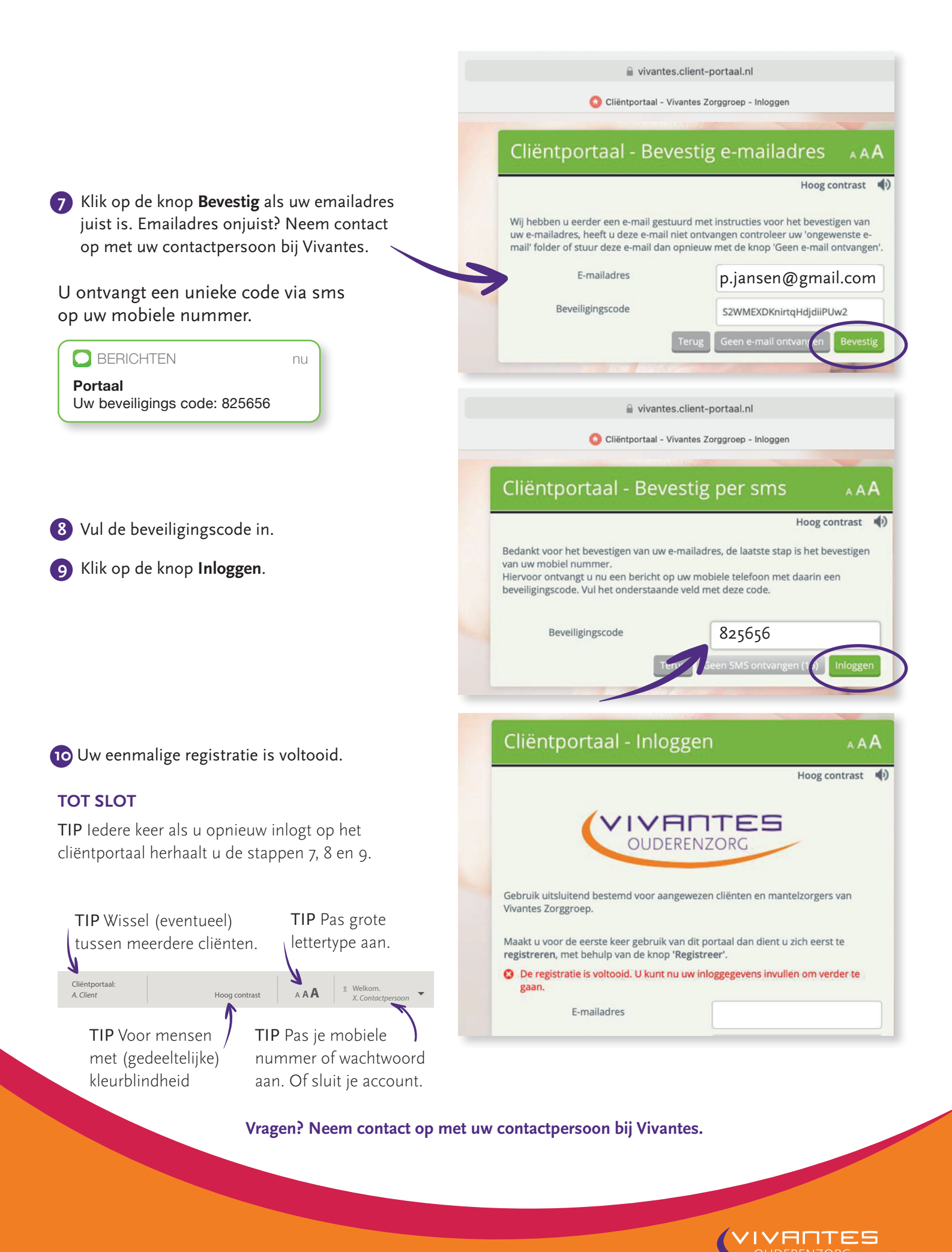